学位论文答辩管理及学位申请模块填报流程及说明

## 一、学位论文答辩管理模块填报流程及说明

1.登陆系统后,在"学位"中选择"学位论文答辩管理",点击页面右上角
 申请 <sup>☞申请</sup>,进行论文答辩管理填报工作;

| 快捷 拨索 🕑 <b>学位论文</b> 条                                         | 学位论文答辩管理            |           |
|---------------------------------------------------------------|---------------------|-----------|
| ■ 论文开题报告管理<br>■ 学位论文评审管理                                      | 管神通过后请仔细词读"说明"并提交材料 | () iji () |
| <ul> <li>         ··················         ······</li></ul> | 没有信息数据              |           |

2.在弹出的"学位论文答辩申请"窗口中,结合自己的实际情况进行填报, 填报完成后点击右上角"保存"按钮保存信息。

|        |                   | 1 |
|--------|-------------------|---|
| 论文题目   | 基于web的程序在线评测方法的研究 |   |
| 论文关键词  | web,在线,评测         |   |
| 论文类型   | 基础研究 🖌            |   |
| 选题来源   | 973、8631项目        |   |
| 论文开始日期 | 2017-10-23        |   |
| 论文结束日期 | 2018-10-23        |   |
| 答辩日期   | 2018-12-23        |   |
| 答辩午别   | 上午▼               |   |
| 答辩时间   | (如: 9:00-10:00)   |   |
| 答辩他占   |                   |   |

3.在当前页面选在"修改"<sup>1</sup>按钮,进入论文详细信息填写窗口。点击"删除"<sup>3</sup>按钮,可撤销学位论文答辩申请的填写流程。

| 子位化又合辩官 | 理 |  |
|---------|---|--|
|---------|---|--|

|                         |            |     |            |      | 答    | 辩通过后请仔细阅读"说明 | ]"并提交材料 | 2 说明 |
|-------------------------|------------|-----|------------|------|------|--------------|---------|------|
| 论文题目                    | 申请日期       | 次数  | 答辦日期       | 提交状态 | 答辩成绩 | 答辦结果         | 审核日期    |      |
| 基于web的程序在线评则方法的研究       | 2018-10-23 | 第1次 | 2018-12-23 | 已提交  |      | 未知           |         | 20   |
| 说明: 提交状态为"已完成",系统才接受处理。 |            |     |            |      |      |              |         |      |

4.点击"修改"按钮,在弹出的窗口中查看之前所填报的"基本信息"并继续核对与填报"中文摘要"、"英文摘要"、"论文成果"、"答辩信息"等四项信息。

| 英文摘要论文、成果     | 答辩信息   |                                                                                                    |
|---------------|--------|----------------------------------------------------------------------------------------------------|
|               |        | 暂存 最近                                                                                                    |
| 基于web的程序在线评测方 | 法的研究   |                                                                                                    |
| web,在线,评测     |        |                                                                                                    |
| 基础研究 🖌        | 选题来源   | 973、863项目                                                                                                    |
| 2017-10-23    | 论文结束日期 | 2018-10-23                                                                                                    |
| 万字            | 涉密     | 商マ                                                                                                    |
| 香▼            | 导师姓名   |                                                                                                    |
| 副教授           | 导师性别   | 男 💟                                                                                                    |
| 2018-12-23    | 答辩午别   | 上午~                                                                                                    |
| 9:00-10:00    | 答辩地点   | 西区教学主楼E1321室                                                                                                    |
| 否             | 审核日期   |                                                                                                    |
|               | 英文摘要   | 英文摘要       论文、成果       答辩信息         基于web的程序在线评测方法的研究         web,在线,评测         基础研究▼       选题来源         2017-10-23       论文结束日期         万字       沙密         否▼       导师姓名         副執授< |

5.论文评审管理模块的填报工作结束后,请尽快联系导师,请导师完成评语 填写,将"提交状态"由"修改中" 变为"已完成", 保存 信息,审核确认。完成论文评审管理模块的填报工作。

6.导师审核无误后,由所在培养单位研究生秘书审核。待导师及学院学位评定分委员会审核通过后,在"其他"→"照片信息核对管理"模块添加自己在学信网

上下载的学历照片(不添加的话导出的学位档案中会没有个人学位照片!!)添加照片后下载答辩相关表格进入答辩环节。

学生下载并填写完毕答辩表格后,将有投票的一份学位档案送交各学院教 学秘书老师处,由教学秘书老师统一收齐后到研究生学院办理答辩资格审查, 不受理学生个人办理答辩手续。

为简化研究生办事流程,提高效率,节约成本,学生提交的答辩信息(包括答辩委员、答辩时间、答辩地点)等信息,将在研究生学院网站,研究生学位论文答辩公示处公示相关信息,今后将不发放纸质答辩公告。相关链接及截图如下: http://202.118.192.5/open/ReplyOpen.aspx

| 許備意     新備院     新備院     新 | Harbin University Of Scie<br>研究生学<br>The Graduate Sci<br>な、 类别: 学历硕士<br>系: -请法择-  V 所属表 | コース<br>nce And Techno<br>を<br>院<br>thool |           | ∓3月8E<br>3: 20: | 博<br>存<br>た<br>た<br>1<br>21:57:40<br>第周星期<br>14-01-08<br><br>2014-0 | ★ 2013-2014秋学期<br>6-08 |
|---------------------------|-----------------------------------------------------------------------------------------|------------------------------------------|-----------|-----------------|---------------------------------------------------------------------|------------------------|
| 公示列:                      | 表共 57人 关键字: [                                                                           |                                          | 查询        |                 |                                                                     |                        |
| 姓名                        | 论文题目                                                                                    | 所国院系                                     | 所属专业      | 駠               | 答辩时间                                                                | 答辩地点                   |
| 石罗庚                       | 高精度卧式镗车床主轴箱结构分析及<br>优化                                                                  | 机械动力工程学院                                 | 机械制造及其自动化 | 邵俊鹏             | 2014-05-06 上午 <mark>8:0</mark> 0                                    | 新主楼C0509               |
| 苏海洋                       | 基于PC-Crash的汽车与行人碰撞事故<br>再现研究                                                            | 机械动力工程学院                                 | 车辆工程      | 王振波             | 2014-03-15 上午 8点<br>30分                                             | C305                   |
| 张晶                        | 储水罐水位调节阀内部流体流动特性<br>研究                                                                  | 机械动力工程学院                                 | 机械设计及理论   | 王亚萍             | 2014-03-15 上午 10:<br>00-10:40                                       | 南楼316                  |
| 吴庚洋                       | 固定斜面瓦推力轴承结构优化研究                                                                         | 机械动力工程学院                                 | 机械设计及理论   | 孙全颖             | 2014-03-15 上午 八点<br>半                                               | 南楼244                  |
| 宋岩                        | 基于功能复合的单级卧式自吸水泵研<br>究                                                                   | 机械动力工程学院                                 | 机械设计及理论   | 张元              | 2014-03-15 上午 8:30                                                  | 5-316                  |
| 高原                        | 无叶片式涡轮机的设计与改进                                                                           | 机械动力工程学院                                 | 机械设计及理论   | 段铁群             | 2014-03-15 上午 8:30                                                  | 南楼316                  |
| 雷涛                        | 纳米氧化铜的制备及硫化再生性能研<br>究                                                                   | 化学与环境工程学院                                | 应用化学      | 李芬              | 2014-03- <mark>15</mark> 上午 8:<br>00                                | 哈尔滨理工大学化<br>工楼430室     |
| 孙丽丽                       | 立式对接测试平台的分析设计与试验<br>研究                                                                  | 机械动力工程学院                                 | 机械电子工程    | 赖一楠             | 2014-03-15上午 8:30                                                   | 南楼244                  |
| 韩光                        | 细长管道除瘤机器人设计及仿真分析                                                                        | 机械动力工程学院                                 | 机械设计及理论   | 张元              | 2014-03-15 上午 8:30                                                  | 南楼 <mark>316</mark>    |
| 王全福                       | 折叠臂式船用起重机的研究                                                                            | 机械动力工程学院                                 | 机械设计及理论   | 段铁群             | 2014-03-15 上午 8:30                                                  | 南楼316                  |
| 王健                        | 在轨对接平台新型抓持机构设计与动<br>力学仿真分析                                                              | 机械动力工程学院                                 | 机械设计及理论   | 赖一楠             | 2014-03-15 上午 8.30                                                  | 南楼244                  |
| 王盈盈                       | 小型卫星机械臂末端执行器抓接机构设计及仿真分析                                                                 | 机械动力工程学院                                 | 机械设计及理论   | 张元              | 2014-03-15 上午 8:30                                                  | 南楼316                  |
| 王亚辉                       | 三参数威布尔分布对国产材料DFR方法                                                                      | 机械动力工程学院                                 | 机械设计及理论   | 张嘉振             | 2014-03-15 上午<br>10:00-10:40                                        | 南楼244                  |

点击学生姓名即可查看所有答辩相关信息。

## 二、学位申请模块填报流程及说明

在"学位"中选择"毕业学位"模块,在"学位申请信息管理"页面点击

右上角"申请",完成学位申请工作。

| 首页   培养   学位   其他   帮助   週出                                                      |          | 欢迎您:于喜伟 2018-2019春学期 8:23:24 登录:4分 |
|----------------------------------------------------------------------------------|----------|------------------------------------|
| 快振 検索                                                                            | 学位申请信息管理 |                                    |
| 毕业学位 《<br>四 学位申请信息管理                                                             |          | ② 说明 2 申请                          |
| <ul> <li>         ■: 电子注册信息核对     </li> <li>         ■: 学位授予信息核对     </li> </ul> | 没有信息数据   |                                    |
| <ul> <li>== 毕业还书信息查看</li> <li>== 学位还书信息查看</li> <li>== 学位还书信息查看</li> </ul>        |          |                                    |

申请完成后在"学位授予核对"模块查看个人信息是否正确即可,再秘书 审核后可以导出学位申请核对表格。

| 快捷 搜索 (<br>学位论文 · · ·                                                                      | <<br>< |      | 不見  | 电这个        |                                          | 学位申请信息管理 |       |      |      |           |              |  |
|--------------------------------------------------------------------------------------------|--------|------|-----|------------|------------------------------------------|----------|-------|------|------|-----------|--------------|--|
| 毕业学位<br>■ 学位由请信息管理                                                                         | *      |      |     |            | 日达人                                      |          |       |      |      |           | و<br>بولا    |  |
| 电子注册信息核对                                                                                   |        | 由诸年度 | 北次  | 市请日期       | 走以 · · · · · · · · · · · · · · · · · · · | 次数       | 所属分委会 | 分会结果 | 校会结果 | 申请状态      | $\mathbf{x}$ |  |
| <ul> <li>■ 本以及」信息後対</li> <li>■ 毕业证书信息宣言</li> <li>■ 学位证书信息宣看</li> <li>■ 就业情况信息登记</li> </ul> |        | 2019 | 第二批 | 2019-06-17 | 工学博士                                     | 第1次      |       | 未知   | 未知   | 提交申请,等待审核 | 6            |  |